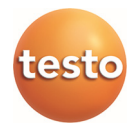

### Software EasyKool

Gebruiksaanwijzing

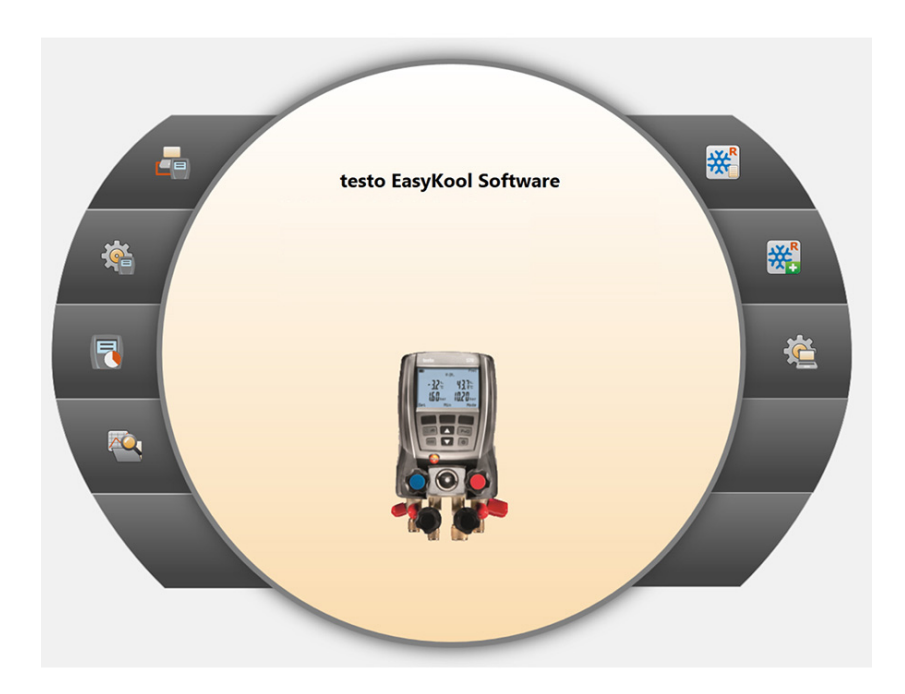

## 1 Inhoud

| 1 | Inhou | bu      |           |                              | .3      |
|---|-------|---------|-----------|------------------------------|---------|
|   | 1.1.  | Bij dit | docume    | ent                          | .5      |
| 2 | Func  | tionele | besch     | riivina                      | 5       |
| - | 21    | Toen    | assina    |                              | 5       |
|   | 2.1.  | Susta   | assing    | inton                        | .J<br>6 |
|   | Ζ.Ζ.  | Syste   | emvere    | isten                        | .0      |
| 3 | Eerst | te stap | pen       |                              | .6      |
|   | 3.1.  | Softw   | are / stu | urprogramma's installeren    | .6      |
|   | 3.2   | Softw   | are star  | ten                          | 7       |
|   | 0.2.  | CONW    |           |                              | . 1     |
| 4 | Prod  | uct ge  | bruiken   |                              | .8      |
|   | 4.1.  | Menu    | startpa   | gina                         | .8      |
|   | 4.2   | Menu    | instellir | jaen                         | 10      |
|   |       | 421     | Configura | atie                         | 10      |
|   |       |         | 4.2.1.1.  | Tabblad Programma            | 10      |
|   |       |         | 4.2.1.2.  | Tabblad Eenheden             | 10      |
|   |       |         | 4.2.1.3.  | Tabblad Eigen adres gegevens | 11      |
|   |       | 4.2.2.  | Systeem   | informatie                   | 11      |
|   |       | 4.2.3.  | Copyrigh  | t                            | 12      |
|   | 4.3.  | Menu    | meeting   | strument                     | 12      |
|   |       | 4.3.1.  | Verbindir | ngsassistent                 | 12      |
|   |       | 4.3.2.  | Configura | atie                         | 13      |
|   |       |         | 4.3.2.1.  | Tabblad Instrument           | 13      |
|   |       |         | 4.3.2.2.  | Tabblad Displaytaal          | 14      |
|   |       |         | 4.3.2.3.  | Tabblad Eenheden             | 14      |
|   |       |         | 4.3.2.4.  | Tabblad Uruksoon             | 14      |
|   |       |         | 4.3.2.5.  | Tabblad Volet type           | 14      |
|   |       |         | 4327      | Tabblad Meetinedus           | 14      |
|   |       |         | 4.3.2.8.  | Tabblad Koelmiddelen         | 14      |
|   |       |         | 4.3.2.9.  | Tabblad uitdraai             | 15      |
|   |       | 4.3.3.  | Online m  | eting                        | 15      |
|   |       |         | 4.3.3.1.  | Tabblad Meetwaarden          | 16      |
|   |       |         | 4.3.3.2.  | Tabblad Display              | 16      |
|   |       |         | 4.3.3.3.  | Tabblad Diagram              | 17      |
|   |       |         | 4.3.3.4.  | Tabbiad Display volgorde     | 17      |
|   | 4.4.  | Menu    | Archief   |                              | 17      |
|   |       | 4.4.1.  | Explorer  | 14                           | 18      |
|   |       |         | 4.4.1.1.  | Klant toevoegen              | 18      |
|   |       |         | 4.4.1.2.  | Inectiocatie toevoegen       | 18      |
|   |       |         | 4.4.1.3.  | Component toevoegen          | 10      |
|   |       |         | 4.4.1.5   | Map / Metingen kopiëren      | 19      |
|   |       |         | 4.4.1.6   | Overige functies             | 19      |
|   |       | 4.4.2.  | Meting to | nen                          | 20      |
|   |       |         | 4.4.2.1 T | abblad Rapportsjabloon       | 20      |

|               | 4.4.2.1. Tabblad Rapport         |                                                                                                    |
|---------------|----------------------------------|----------------------------------------------------------------------------------------------------|
|               | 4.4.2.2. Tabblad Rapportdesigner |                                                                                                    |
| Menu          |                                  |                                                                                                    |
| 4.5.1.        | Bestand weergeven                | 23                                                                                                    |
| 4.5.2. Verand | Veranderingen boeken             | 24                                                                                                    |
|               | Menu<br>4.5.1.<br>4.5.2.         | 4.4.2.1. Tabblad Rapport<br>4.4.2.2. Tabblad Rapportdesigner<br>Menu koelmiddelbeheer<br>4.5.1. Bestand weergeven<br>4.5.2. Veranderingen boeken |

## 1.1. Bij dit document

#### Toepassing

- > Lees deze documentatie aandachtig door en zorg dat u met het product vertrouwd bent voordat u het gaat gebruiken. Besteed bijzondere aandacht aan de veiligheidsaanwijzingen en waarschuwingen om letsel en materiële schade te voorkomen.
- Houd deze documentatie altijd binnen handbereik, zodat u indien nodig snel zaken kunt opzoeken.
- Geef deze documentatie altijd door aan eventuele latere gebruikers van het product.
  - 1 Voor het werken met de software is kennis van Windows®besturingssystemen vereist.

| Element | Verklaring                                                           |  |  |  |  |  |
|---------|----------------------------------------------------------------------|--|--|--|--|--|
| 1       | Aanwijzing: Basis- of uitgebreide informatie.                        |  |  |  |  |  |
| 1<br>2  | Procedure: meerdere stappen die in volgorde moeten worden doorlopen. |  |  |  |  |  |
| >       | Procedure: een stap of optionele stap.                               |  |  |  |  |  |
|         | Resultaat van een handeling.                                         |  |  |  |  |  |
| Menu    | Elementen van het programmavenster.                                  |  |  |  |  |  |
| [OK]    | Knoppen in het programmavenster.                                     |  |  |  |  |  |
|         | Functies / paden binnen een menu.                                    |  |  |  |  |  |
| "…"     | Invoervoorbeelden                                                    |  |  |  |  |  |

#### Symbolen en conventies in deze handleiding

## 2 Functionele beschrijving

## 2.1. Toepassing

De configuratie- en evaluatiesoftware testo EasyKool breidt de functionaliteit van de meetinstrumenten testo 556, testo 560 en testo 570 uit met veel nuttige functies:

- Configuratie van het instrument via software.
- Klant-, installatie- en meetgegevens beheren.
- Gegevensimport van en gegevensexport naar het meetinstrument.

- Meetprotocollen uit geïmporteerde gegevens aanmaken, opslaan en afdrukken.
- Meetwaarden van commentaar voorzien.

## 2.2. Systeemvereisten

#### Besturingssysteem

De software draait onder de volgende besturingssystemen:

- Windows 7
- Windows 8
- Windows 10

#### Computer

De computer moet de eisen van het betreffende besturingssysteem vervullen. Daarnaast moeten de volgende eisen vervuld zijn:

- Interface USB 1.1 of hoger
  - Datum- en tijdinstellingen worden automatisch door de PC overgenomen. De administrator moet ervoor zorgen dat de systeemtijd regelmatig met een betrouwbare tijdbron vergeleken en evt. aangepast wordt, om de authenticiteit van de meetgegevens te garanderen.

## 3 Eerste stappen

# 3.1. Software / stuurprogramma's installeren

- 1. Programma-CD in de CD-ROM-drive van de computer plaatsen.
- 2. Bestand Setup.exe starten.
- 3. Instructies van de installatie-assistent volgen.

Bij de installatie onder Vista de volgende stappen volgen:

- Venster Gebruikeraccountbeheer wordt geopend:
  - > Op [Doorgaan] klikken.
- Venster Windows-veiligheid wordt geopend:
  - > Deze driversoftware toch installeren kiezen.

4. Om de software-installatie te beëindigen op [Voltooien] klikken. Na het beëindigen van de software-installatie moet het instrument aan de PC worden aangesloten om de driverinstallatie voort te zetten.

- 5. Instrument met de USB-kabel verbinden met de PC.
- De verbinding wordt gemaakt.
- De driverinstallatie wordt automatisch uitgevoerd.

In sommige gevallen kan het voorkomen dat de instrumentdriver niet automatisch wordt herkend. Ga in dit geval als volgt te werk:

- Het venster Nieuwe hardware gevonden wordt geopend.
- 1. Driversoftware zoeken en installeren kiezen en op [Doorgaan] klikken.

Indien de driver niet automatisch wordt gevonden:

- > Op de computer naar driversoftware zoeken kiezen en op [Doorzoeken] klikken. Pad van de driver opgeven: Map Testo USB Driver.
- Het venster Windows-veiligheid wordt geopend:
- 2. Deze driversoftware toch installeren kiezen.
- 3. Op [Sluiten] klikken.

## 3.2. Software starten

#### EasyKool software starten

Het bedieningsveld van de software wordt geopend in de taal van het besturingssysteem, mits deze ondersteund wordt. Bij talen die niet door het besturingssysteem ondersteund worden, is het bedieningsveld in het Engels.

Windows programmamenu

- 1. Windows® 7
- > Op [Start] | Alle programma's | Testo | EasyKool Software klikken (dubbelklik met de linker muistoets). Windows<sup>®</sup> 8
- Start] | Rechter muistoets | Search | In het zoekveld de naam van de toepassing invoeren | EasyKool Software aanklikken (dubbelklik met de linker muistoets). Windows<sup>®</sup> 10
- > Op [Start] | Alle apps | Testo | EasyKool Software klikken (dubbelklik met de linker muistoets).
- 2. Wanneer het venster Gebruikeraccountbeheer open gaat: op [Ja] klikken.
- Afvraagmasker naar gebruiker en wachtwoord wordt geopend.
  - Neem de volgende instructies voor gebruikersnaam en wachtwoord in acht:

- Gebruikersnaam en wachtwoord zijn niet aan elkaar gebonden.
- Het wachtwoord dient ter beveiliging van de afstelgegevens in de voeler tegen ongeautoriseerde wijziging. Het wachtwoord wordt opgeslagen in de voeler en voor elke voeler individueel toegekend.
- 3. Gebruikersnaam invoeren.
- 4. Wachtwoord invoeren. Wanneer u nog geen individueel wachtwoord heeft toegekend: "testo" invoeren.
- 5. Op [OK] klikken.
- EasyKool Software start.

## 4 Product gebruiken

Problemen met de verbinding en het verlies van meetgegevens kunnen optreden als de energiebesparings- of standby-modus op uw PC geactiveerd is. Deze functie moet u uitschakelen.

#### Help-toets

- Via het Help-symbool (?) kan de Help-balk in-/uitgeklapt
   worden Deze toets is in alle menu's beschikbaar met
- worden. Deze toets is in alle menu's beschikbaar met uitzondering van het menu Startpagina.

## 4.1. Menu startpagina

Na de start van de testo EasyKool software verschijnt de startpagina.

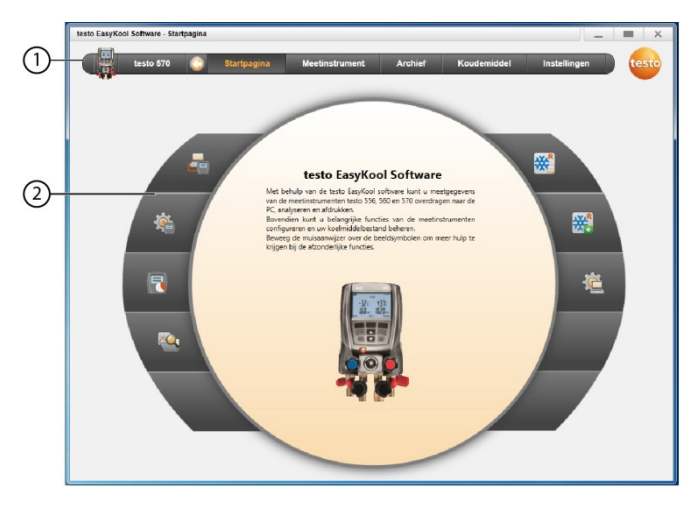

- 1 Menubalk met statusindicatie (links)
- 2 Directe toegang met voorbeeldweergave

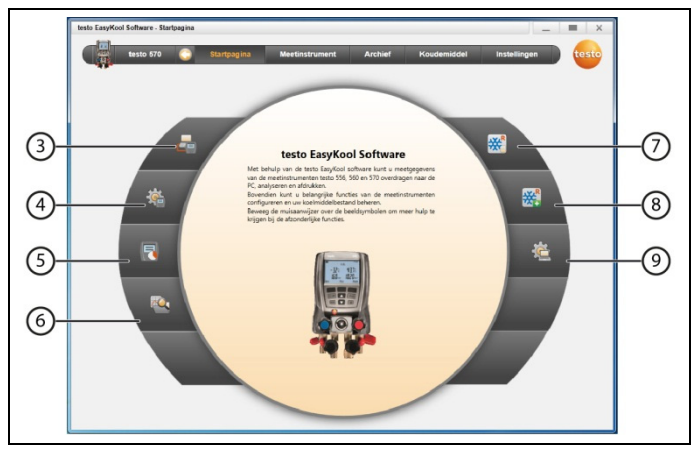

- 3 Verbindingsassistent
- 4. Configuratie van het meetinstrument
- 5. Online meting
- 6 Beheren van het meetgegevensarchief
- 7 Koelmiddelbestand
- 8 Koelmiddelveranderingen boeken
- 9 Configuratie van het programma

## 4.2. Menu instellingen

✓ Instrument is verbonden met de testo EasyKool software en wordt weergegeven in de menubalk met statusindicatie (links).

Via het menu Instellingen kunnen de menu's Configuratie en Systeem informatie geopend worden.

### 4.2.1. Configuratie

| testo EasyKool Software - Configureren | ) []                                                                                                    | <b>X</b> |
|----------------------------------------|----------------------------------------------------------------------------------------------------|----------|
| testo 570 🔇                            | Startpagina Meetinstrument Archief Koudemiddel Instellingen                                                               | testo    |
| Configureren                           | Programma Eenheden Eigen adres gegevens Back-up<br>Linker navigatiebalk                                                   | 0        |
| (j) Systeeminformatie                  | Alleen beeldsymbolen weergeven     Beeldsymbolen en faksten weergeven                                                     |          |
| Copyright                              |                                                                                                    |          |
|                                        | Taal                                                                                                    |          |
|                                        | De taal de is gesekcteerd in de regionale instellingen van het besturingssystem.     Selecteer taal     Duch Nederlands v |          |
|                                        | Updates                                                                                                    |          |

- > Menu Startpagina | Configuratie van het programma of
- > menu Instellingen | Configuratie kiezen.

#### 4.2.1.1. Tabblad Programma

- > Linker navigatiebalk: Alleen beeldsymbolen weergeven of Beeldsymbolen en teksten weergeven selecteren | [Toepassen]
- > Taal: De taal die is geselecteerd in de regionale instellingen van het besturingssysteem of Gebruikergedefinieerde taal selecteren | [Toepassen]
- > Programma-actualisering: Controleer regelmatig onze software updates. Een verbinding met internet is noodzakelijk selecteren | [Toepassen]

#### 4.2.1.2. Tabblad Eenheden

- Koelmiddelbeheer: Gewicht koelmiddel invoeren | [Toepassen]
- Meetlocaties (alleen testo 556/560): Hoogte van de locatie boven NAP vastleggen | [Toepassen]

#### 4.2.1.3. Tabblad Eigen adres gegevens

> Eigen adres gegevens: Adresgegevens vastleggen / wijzigen | [Toepassen]

### 4.2.2. Systeeminformatie

Het menu **Systeeminformatie** bevat 3 tabbladen, waarin belangrijke informatie over de gebruikte PC en over de software wordt getoond. Deze informatie is belangrijk indien u contact opneemt met onze hotline, en helpt bij een foutdiagnose.

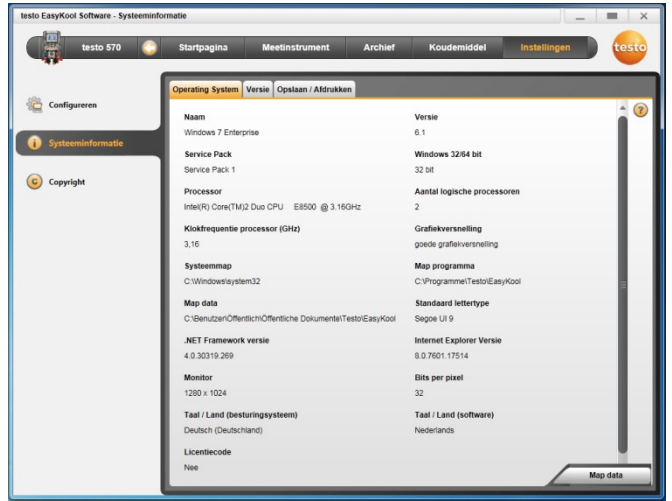

> Menu Instellingen | Systeeminformatie kiezen.

#### **Uitvoerbare acties**

> [Gegevensdirectory...]: Directory oproepen.

## 4.2.3. Copyright

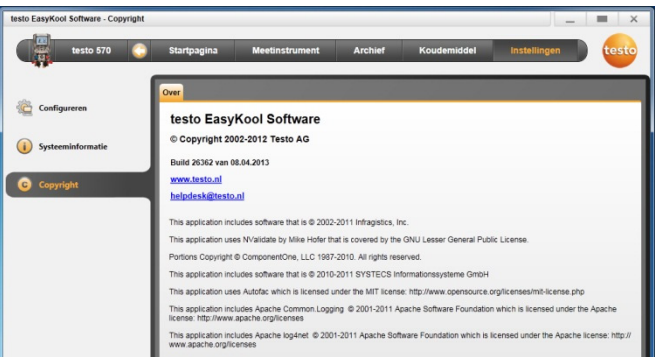

- > Menu Instellingen | Copyright kiezen.
- Het tabblad Over wordt geopend.

## 4.3. Menu meetinstrument

#### 4.3.1. Verbindingsassistent

- ✓ Instrument is verbonden met PC.
- > Startpagina | Verbindingsassistent
- of
- > Meetinstrument | Verbindingsassistent kiezen.
- Instrumenten worden getoond met beeld en typebenaming.

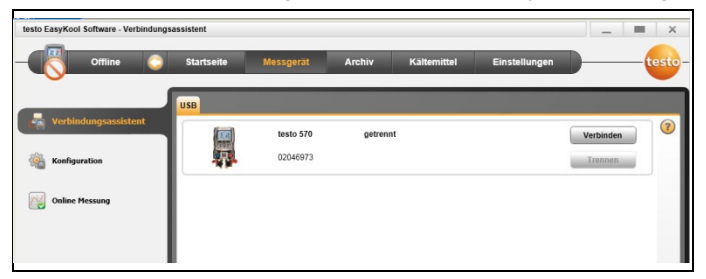

> Instrument selecteren en op [Verbinden] klikken.

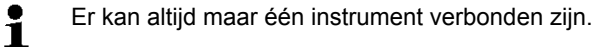

| testo EasyKool Software - Verbindungs | assistent  |           |          |             |               |           | - ×    |
|---------------------------------------|------------|-----------|----------|-------------|---------------|-----------|--------|
| testo 570 🔾                           | Startseite | Messgerät | Archiv   | Kältemittel | Einstellungen |           | -testo |
|                                       | USB        |           |          |             |               |           |        |
| Verbindungsassistent                  |            | testo 570 | verbunde | n           |               | Verbinden | 0      |
| Konfiguration                         | 卿          | 02046973  |          |             |               | Trennen   |        |
| Online Messung                        |            |           |          |             |               |           |        |
|                                       |            |           |          |             |               |           |        |

- Instrument verschijnt in de statusindicatie links naast de menubalk.
- [Verbinden] verandert in [Verbinding verbreken].
- Instrument verschijnt in de statusindicatie links naast de menubalk.

Indien verbinden niet mogelijk:

Start | Systeembesturing | Systeem en veiligheid | Systeem | Instrumentenmanager kiezen.

### 4.3.2. Configuratie

✓ Instrument is verbonden met de testo EasyKool software en wordt weergegeven in de statusbalk.

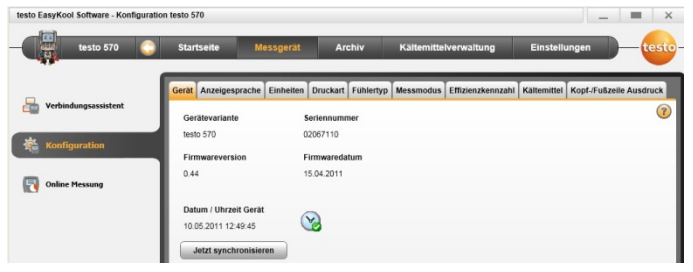

- > Menu Startpagina | Configuratie van het meetinstrument of
- of
- > menu Meetinstrument | Configuratie kiezen.

#### 4.3.2.1. Tabblad Instrument

Het tabblad **Instrument** toont belangrijke informatie over het aangesloten meetinstrument. Datum en tijd van het meetinstrument kunnen met de PC gesynchroniseerd worden.

> [Nu synchroniseren]: datum / tijd handmatig synchroniseren.

#### 4.3.2.2. Tabblad Displaytaal

De beschikbare talen van de teksten in het meetinstrument worden getoond.

> Taal selecteren | [Opslaan].

#### 4.3.2.3. Tabblad Eenheden

Het tabblad **Eenheden** toont de eenheden temperatuur, druk, vacuüm en gewicht.

> Eenheden selecteren | [Opslaan].

#### 4.3.2.4. Tabblad Druksoort

Al naargelang gekozen drukeenheid: Omschakelen tussen absolute en relatieve drukweergave.

- > Modus normale druk: absoluut / relatief kiezen | [Opslaan].
- > Modus vacuüm druk: absoluut / relatief kiezen | [Opslaan].

#### 4.3.2.5. Tabblad Voelertype

De beschikbare voelertypes worden getoond. Voelertype selecteren

> Insteekvoeler of oppervlaktevoeler selecteren | [Opslaan].

#### 4.3.2.6. Tabblad Meetmodus

De beschikbare meetmodi worden getoond. Meetmodus selecteren

> Normaal bedrijf of gecombineerd bedrijf selecteren | [Opslaan].

#### 4.3.2.7. Tabblad Efficiëntieratio

Via Efficientieratio kunnen de volgende waarden worden ingevoerd:

- Energieverbruik (elektrische krachtontneming van de installatie)
- Debiet (vloeistofvolumestroom van de secundaire kringloop van de warmtepomp)
- Dichtheid (dichtheid van het medium in de secundaire kringloop)
- Warmtecapaciteit (specifieke warmtecapaciteit van het medium in de secundaire kringloop)
- > Waarden invoeren | [Opslaan].

#### 4.3.2.8. Tabblad Koelmiddelen

De beschikbare koelmiddelen worden getoond onder Alle koelmiddelen. Alleen die koelmiddelen die in het instrument voorhanden zijn, zijn beschikbaar.

- Koelmiddelen toevoegen / verwijderen: [Toevoegen >], [< Verwijderen] of [< Alles verwijderen].</p>
- Koelmiddelen ordenen: Koelmiddel selecteren | [Hoog] of [Omlaag].
  - Dubbelklik op een koudemiddel kan ook worden toegevoegd.

#### **Uitvoerbare acties**

- > [Update koelmiddel]: Koelmiddel selecteren.
- > [Opslaan].

#### 4.3.2.9. Tabblad uitdraai

In het tabblad **Printer teksten** kunnen de adresregels en de voetregel voor protocoluitdraaien van de meetinstrumenten testo 556, testo 560 en testo 570 worden ingesteld.

> Drukteksten invoeren in de tekstinvoervelden.

#### Uitvoerbare acties

- > [Eigen adres gegevens]: Gegevens overschrijven met eigen adresgegevens.
- > [Opslaan].

## 4.3.3. Online meting

Door elektrostatische oplading kan de communicatie meetinstrument naar PC/laptop gestoord worden. Sluit daarom, met name bij de online meting (verbinding meetinstrument met PC/laptop) resp. bij het gebruik van de voedingseenheid voor de stroomtoevoer, alle componenten (installatie, kleppenblok van het hulpmiddel voor monteurs, koelmiddelfles enz.) vóór de meting aan op de equipotentiaalverbinding (aarding). Neem de veiligheidsinstructies m.b.t. de installatie en het gebruikte koelmiddel in acht.

Met het menu Online meting kan een koelmeting worden uitgevoerd, waarbij het meetinstrument via de PC gestuurd wordt. De meetwaarden worden rechtstreeks naar de PC overgedragen en weergegeven.

| testo 570            | Startseite        | Messgerät         | Archiv           | Kältemittel      | Einstellungen        |                        |
|----------------------|-------------------|-------------------|------------------|------------------|----------------------|------------------------|
| Verbindungsassistent | Start<br>Stopp    | Messablauf        | g 👻              | Messzyklus (sec) | Kältemittel          | Drucktyp<br>relativ    |
| Konfiguration        | Messwerte Anze    | eige Diagramm Anz | eigenreihenfolge |                  |                      |                        |
| Online Messung       | Datum / Uhrzeit 3 | 0   inHg Channel1 | Σ ↔ "F EV Σ ↔    | psi Channel3 I 🗢 | *F Co Σ +a psiΔp Σ + | ⇒ psi Channei6 Σ -l≥ m |

#### > Menu Startpagina | Online meting

#### of

> menu Meetinstrument | Online meting kiezen.

#### Online meting uitvoeren

- Alleen die meetgrootheden en -eenheden worden getoond, die in het tabblad Display volgorde geactiveerd werden.
- 1. Meetafloop instellen.
- 2. Meetcyclus instellen.
- 3. Druksoort selecteren.
- 4. De online meting start: [Start].
- De meetwaarden worden weergegeven.
- 5. Meting afsluiten: [Stop].
- De online meting wordt afgesloten.

#### 4.3.3.1. Tabblad Meetwaarden

Meetwaarden: Tabel met alle meetkanalen en datum / tijd van de afzonderlijke metingen weergeven.

#### **Uitvoerbare acties**

- > [Opslaan als...]: Meetwaarden opslaan.
- > [Export MS Excel]: Meetwaarden naar Microsoft Excel exporteren (Microsoft Excel 2000 of hoger vereist!).
- [Klembord]: Meetwaarden naar het klembord exporteren (door tabstops gescheiden tekstbestand).
  - Tabblad Display: Displayvelden met alle meetkanalen.

#### 4.3.3.2. Tabblad Display

Display: Displayvelden met alle meetkanalen. De huidige meetwaarden worden getoond.

#### **Uitvoerbare acties**

- > Voorstellingsbalk sluiten/openen: [@] indrukken.
  - > Tijdens een meting kan in plaats van de huidige waarde gemiddelde waarde, maximum, minimum worden weergegeven.
  - Grootte (zoom) van de displayvelden veranderen: regelaar verschuiven.

#### 4.3.3.3. Tabblad Diagram

- **Diagram**: Meetdiagram met 16 selecteerbare meetkanalen en automatisch op schaal brengen van de tijdas.

#### **Uitvoerbare acties**

- > Voorstellingsbalk sluiten/openen: [@] indrukken.
  - > Diagrameigenschappen (weergegeven kanalen, lijnkleur, schaalverdeling) instellen.
- > [Grafiek opslaan]: Diagram opslaan als bestand:

#### 4.3.3.4. Tabblad Display volgorde

De beschikbare meetkanalen worden getoond onder **Beschikbare** kanalen. Alleen die meetgrootheden en -eenheden die in de huidige displayvolgorde van het meetinstrument voorhanden zijn, zijn beschikbaar.

De bij de online meting op de PC voorgestelde meetkanalen worden getoond onder Geselecteerde kanalen.

Displayvolgorde instellen

- Meetkanalen toevoegen / verwijderen: [Toevoegen >], [Alles toevoegen >], [< Verwijderen] of [< Alles verwijderen].</p>
- Volgorde van de meetkanalen ordenen: Meetkanaal selecteren | [Hoog] of [Omlaag].

## 4.4. Menu Archief

✓ Instrument is verbonden met de testo EasyKool software en wordt weergegeven in de menubalk met statusindicatie (links).

Dit menu dient ertoe om de uitgevoerde metingen te archiveren binnen een mappenstructuur. Als er een meetinstrument is aangesloten en er ook metingen op het meetinstrument zijn opgeslagen, dan kunnen er metingen van het meetinstrument naar het archief gekopieerd en kan de mappenstructuur op het meetinstrument gewijzigd worden.

## 4.4.1. Explorer

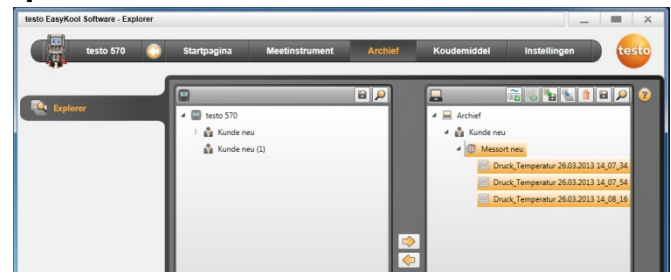

> Menu Startpagina | Beheren van het meetgegevensarchief | Venster testo 570

#### of

> Menu Archief | Explorer | Venster testo 570 kiezen.

De volgende standaard categorieën zijn vooringesteld: Klant | Meetlocatie | Installatie | Component.

De categorieën kunnen via testo software EasyKool gewijzigd (bijv. Testo | Gebouw 1 | Kelder 2 | Verdichter) en aangevuld worden.

#### 4.4.1.1. Klant toevoegen

- 1. Klant toevoegen: Op symbool [
- Map Klant nieuw wordt aangemaakt.
  - Door herhaaldelijk te drukken op het symbool [<sup>1</sup>/<sub>1</sub>] kunnen er meer mappen worden aangemaakt.

Als het tekstveld van een map gemarkeerd wordt, dan kan de map herbenoemd worden.

 Als de map geactiveerd is, dan kunnen in de tabbladen [Klant] en [Adres] klantgegevens worden ingevoerd.

#### 4.4.1.2. Meetlocatie toevoegen

- 1. Meetlocatie toevoegen: Op symbool [43] drukken.
- Map Meetlocatie nieuw wordt aangemaakt.
- Door herhaaldelijk te drukken op het symbool [ kunnen er meer mappen worden aangemaakt.

Als het tekstveld van een map gemarkeerd wordt, dan kan de map herbenoemd worden.

 Als de map geactiveerd is, dan kan in de tabbladen [Meetlocatie], [Adres] en [Koelinstallatie] informatie over de meetlocatie worden ingevoerd.

#### 4.4.1.3. Installatie toevoegen

- 1. Installatie toevoegen: Op symbool [1] drukken.
- Map Installatie nieuw wordt aangemaakt.
- Door herhaaldelijk te drukken op het symbool [iii] kunnen er meer mappen worden aangemaakt.

Als het tekstveld van een map gemarkeerd wordt, dan kan de map herbenoemd worden.

2. Als de map geactiveerd is, dan kan in het tabblad [Installatie] informatie over de installatie worden ingevoerd.

#### 4.4.1.4. Component toevoegen

- 1. Component toevoegen: Op symbool [
  - Map Component nieuw wordt aangemaakt.
  - Door herhaaldelijk te drukken op het symbool [ is kunnen er meer mappen worden aangemaakt.

Als het tekstveld van een map gemarkeerd wordt, dan kan de map herbenoemd worden.

 Als de map geactiveerd is, dan kan in het tabblad [Component] een opmerking over de component worden ingevoerd.

#### 4.4.1.5. Map / Metingen kopiëren

- 1. Map/Meting selecteren: Cursor op het gewenste symbool zetten en door aanklikken markeren (oranje achtergrond).
- 2. Cursor op de doelmap zetten en door aanklikken markeren (oranje achtergrond).
- Gemarkeerde map/meting uit het instrument kopiëren naar het archief. Op symbool [22] drukken

of

Gemarkeerde map/meting uit het archief kopiëren naar het instrument. Op symbool [4] drukken.

 Instrumentgegevens of archief opslaan: Op symbool [<sup>1</sup>] drukken.

#### 4.4.1.6. Overige functies

- Map verwijderen: Op symbool [<sup>1</sup>/<sub>10</sub>] drukken.
- Metingen importeren: Op symbool [1] drukken.
- Gegevens zoeken: Op symbool [P] drukken.
- Gemarkeerde meting tonen: Op symbool [6] drukken.

Gemarkeerde meting exporteren: Op symbool [13] drukken.

## 4.4.2. Meting tonen

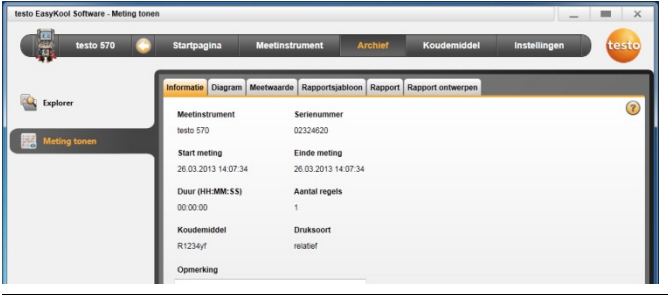

- Er kunnen alleen metingen uit het archief worden weergegeven. Gegevens van het meetinstrument moeten daarom eerst naar het archief gekopieerd worden.
- 1. Menu Startpagina | Beheren van het meetgegevensarchief | Venster archief
- of
- 1. Menu Archief | Explorer | Venster archief kiezen.
- 2. Meting selecteren | [Openen].
- 3. Dubbelklikken op meting: Module Meting tonen wordt geopend.
- Het menu Meting tonen bevat tabbladen, waarin belangrijke informtie over de meting wordt weergegeven.

#### 4.4.2.1 Tabblad Rapportsjabloon

In het tabblad **Rapportsjabloon** kunnen de sjablonen voor de uitdraai van meetprotocollen gebruikerspecifiek worden aangepast. Er worden verschillende rapportsjablonen ter beschikking gesteld. Deze sjablonen kunnen herbenoemd, verwijderd, nieuw aangemaakt of veranderd worden.

| testo EasyKool Software - Meting toner                                                                   | · · · · · · · · · · · · · · · · · · ·                                                                                                    | ×     |
|----------------------------------------------------------------------------------------------------|----------------------------------------------------------------------------------------------------|-------|
| testo 570 🔇                                                                                              | Startpagina Meetinstrument Archief Koudemiddel Instellingen                                                                                                    | testo |
| Explorer           Image: Control         Image: Control           Image: Control         Image: Control | Informatic Clagram Mechanards Reportspabloon Rapport Report ontwrpen Beclinbarer rapportsjabloon Werw 0 Wering Vulling Lediging Vurwijderen Dapticeren Afdrukvorbedd | 3     |
|                                                                                                    | -<br>-                                                                                                    |       |

- > Menu Meting tonen | Rapportsjabloon
- > [Naam wijzigen]: Sjabloon herbenoemen
- > [Verwijderen]: aangemaakte sjabloon verwijderen
- > [Nieuw]: Rapportsjabloon nieuw aanmaken
- > [OK]: geactiveerde rapportsjabloon bewerken
- > [Dupliceren]: maakt een kopie van de geselecteerde rapportsjabloon.

#### 4.4.2.1. Tabblad Rapport

Toont het rapport bij de geselecteerde meting met de geselecteerde sjabloon.

#### **Uitvoerbare acties**

- > Afdrukken: opent het afdrukmenu
- > Opslaan: opent het Opslaan als venster
- > Vergroten: vergroot het beeld
- > Verkleinen: verkleint het beeld
- > 1:1 beeld: toont het volledige rapport
- > Paginabreedte: vergroot het rapport tot paginabreedte
- > Eén pagina: toont één pagina van het rapport
- > Twee pagina's: toont twee pagina's van het rapport

#### 4.4.2.2. Tabblad Rapportdesigner

In het tabblad **Editor** kunnen de veldeigenschappen van de formuliervelden (veldtype, lettertype en kader) en de paginaeigenschappen gewijzigd worden.

De getoonde eigenschappen voor veld, lettertype en kader zijn geldig voor het formulierveld, dat in het tabblad **Sjabloon** (in dezelfde module) gemarkeerd is.

- > Onder Veld het veldtype kiezen:
  - Vast tekstveld: Tekst wordt zoals ingevoerd ingevoegd in het formulierveld.
  - **Dataveld**: De in de databank gearchiveerde waarde (meetwaarde, klant- of installatiegegevens) van het gekozen gegevensveld wordt ingevoegd in het formulierveld. Veld uit databank selecteren: [...]
  - Graphics: De gekozen grafiek wordt ingevoegd in het formulierveld.

Grafiek kiezen: [Bestand...] | Bestand kiezen | [Openen].

- Diagram (meetgegevens): De in de databank gearchiveerde meetwaarden van het meetprotocol worden als grafiek in het formulierveld ingevoegd. Parameters invoeren.
- Tabel: De in de databank gearchiveerde meetwaarden van het meetprotocol worden als tabel in het formulierveld ingevoegd.
- > Lettertype kiezen:
  - Deze functie is alleen beschikbaar, als als veldtype tekstveld of gegevensveld geselecteerd is.
    - Lettertype: er wordt een lijst geopend met alle beschikbare lettertypes.
    - Lettergrootte: er wordt een lijst geopend met alle beschikbare lettergroottes.
    - Bold: de gemarkeerde tekst wordt vet weergegeven.
    - Italic: de gemarkeerde tekst wordt cursief weergegeven.
    - Speciaal lettertype: Er wordt een van het standaard lettertype afwijkend lettertype gebruikt. Lettertype kiezen: [Lettertype ...] | Waarden selecteren | [OK].
    - Tekstkleur: Kleur van het lettertype selecteren
    - Achtergrond kleur: Achtergrondkleur selecteren
    - **Uitlijning**: Onder Uitlijning de uitlijning in het tekstveld (links uitlijnen, centreren, rechts uitlijnen) kiezen.
- > Kader: legt de kadereigenschappen van het formulierveld vast.

- > Gegevensvelden omschakelen: schakelt de weergave van de gegevensvelden om van broncode naar de weergave van waarden.
- > Vergroten: vergroot het beeld
- > Verkleinen: verkleint het beeld
- > 1:1 beeld: toont het volledige rapport
- > [< Pagina] [Pagina >]: In het formulier verder-/terugbladeren
- > Instellingen: legt de maten van het rapport vast.
- > [Opslaan als...]: nieuw opgesteld formulier aanmaken.

## 4.5. Menu koelmiddelbeheer

 Instrument is verbonden met de testo EasyKool software en wordt weergegeven in de statusbalk.

#### 4.5.1. Bestand weergeven

In het menu **Toon koelmiddel magazijn** kunnen de bestanden van de koelmiddelen gedurende een aangegeven periode getoond worden.

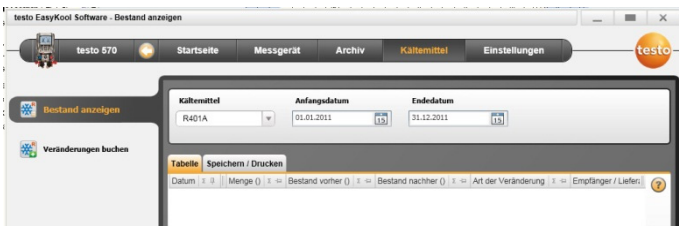

> Menu Startpagina | Koelmiddel bestand

of

> menu Koelmiddelbeheer | Toon koelmiddel magazijn kiezen.

#### **Uitvoerbare acties**

- > Koelmiddel: Koelmiddel selecteren
- > Start datum: Datum invoeren
- > Eind datum: Datum invoeren
- > [Update koelmiddel]: Lijst koelmiddelen actualiseren

#### Tabblad Tabel

- Weergave van de inventarislijst

#### Tabblad Opslaan/Afdrukken

Inventarislijst opslaan/afdrukken: Symbool afdrukken / Symbool opslaan kiezen.

## 4.5.2. Veranderingen boeken

In het menu Veranderingen boeken worden o.a. meetlocatie, verbruikte hoeveelheid en koelmiddel ingevoerd.

| testo EasyKool Software - Veränderung | en buchen                        |                   |        |             |               | _ = ×       |
|---------------------------------------|----------------------------------|-------------------|--------|-------------|---------------|-------------|
| testo 570 🥥                           | Startseite                       | Messgerät         | Archiv | Kältemittel | Einstellungen | testo-      |
| and an end of the                     | Kältemittel Buchu                | ing               |        |             |               |             |
| Bestand anzeigen                      | Kältemittel                      | Datum<br>v 01.04. | 2011   | Menge       | Nam           | enskürzel 🕜 |
| Veränderungen buchen                  | Empfänger / Lie                  | ferant            |        |             |               |             |
|                                       |                                  |                   |        |             |               | Messorte    |
|                                       | Art der Verände                  | erung             |        |             |               |             |
|                                       | Anfangsbestar                    | nd                |        |             |               |             |
|                                       | OBestücken des                   | Lagers            |        |             |               |             |
|                                       | <ul> <li>Entnahme aus</li> </ul> | Lager             |        |             |               |             |
|                                       | Korrekturbuch                    | ung               |        |             |               |             |

> Menu Startpagina | Koelmiddelveranderingen boeken

of

> menu Koelmiddel | Veranderingen boeken kiezen.

#### **Uitvoerbare acties**

- > Koelmiddel: Koelmiddel selecteren
- > Datum: Datum invoeren
- > Hoeveelheid: Verbruikte hoeveelheid invoeren
- > Afkorting: Afkorting invoeren
- > Ontvanger/Leverancier: Ontvanger/Leverancier invoeren
- > [Meetlocatie...]: Meetlocatie selecteren/invoeren
- > Soort verandering
- Begin bestand kiezen
- Bevoorraden van het magazijn kiezen
- Uitgifte uit magazijn kiezen
- Correctieboeking kiezen
- > Opgaven opslaan: [Opslaan]
- > Lijst van de koelmiddelen actualiseren: [Update koelmiddel].

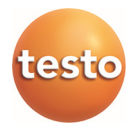